## How to download WinCon OS image with Eshell?

1. Short any slot short B1-B5 pin on I/O connector and turn on power of WinCon.

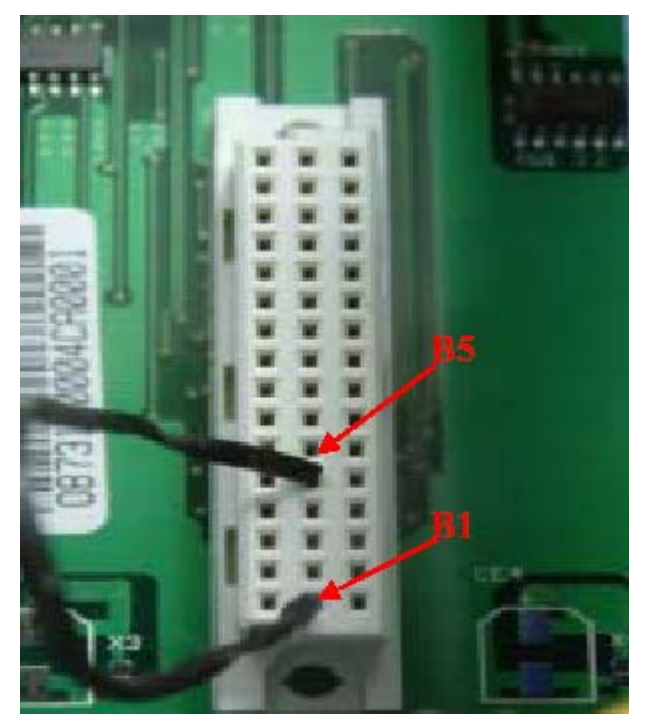

- 2. Connect ethernet cable to WinCon and power-on WinCon
- 3. Run Eshell.exe and Eshell will find connected device. (For example,

SA11X0BD153)

4. Choose device

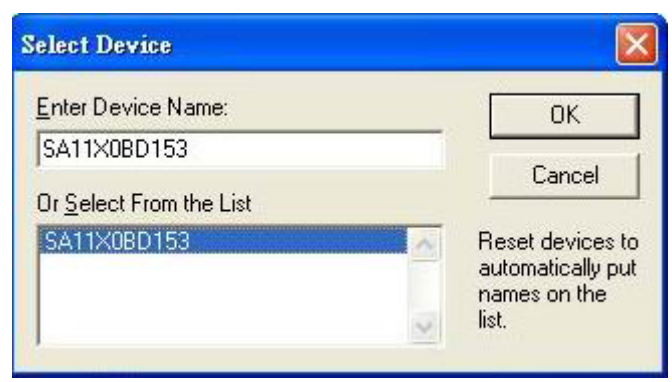

- 5. Click "OK" button to select OS image.
- 6. Choose os image (For example, nk41\_Wincon8000S\_EN\_Mini.bin)

| <u>File E</u> dit <u>T</u> ools | Options ⊻iew | Help                                  |                |
|---------------------------------|--------------|---------------------------------------|----------------|
| 開啓                              |              | · · · · · · · · · · · · · · · · · · · |                |
| 查詢(]):                          | Mini WinCo   | n OS download 🗾 🖛 🖻 📸 🕶               | <              |
| 我最近的文件                          |              |                                       |                |
| 日本                              |              |                                       |                |
| <u>)</u><br>我的文件                |              |                                       |                |
| 542211                          |              |                                       | 2              |
| 我的電腦                            |              |                                       | ~              |
| 網路上的芳鄉                          |              |                                       |                |
|                                 | 檔名(N):       | nk41_Wincon8000S_EN_Mini      開啓②     |                |
|                                 | 檔案類型(I):     | NK Images (*.bin) 取消                  |                |
|                                 |              |                                       |                |
|                                 |              |                                       |                |
| 2                               |              |                                       | ×              |
|                                 |              |                                       | DOWNLOAD CLEAN |

7. Download OS to WinCon SDRAM complete.( Please ignore the error message "Jumping to image on SA11XXXXX...Failed)

| 🌇 Microsoft Window                 | vs CE Debug Shell - SA11X0BD10 (C:\Docu                   | nments and Settings\Benson\My Documents\WinCon-8000\Mi | ni Wi 💶 🗖 🗙   |
|------------------------------------|-----------------------------------------------------------|--------------------------------------------------------|---------------|
| <u>File Edit Tools Opt</u>         | ions <u>V</u> iew <u>H</u> elp                            |                                                        |               |
|                                    | °a → a° ≯ Ø                                               | ¥                                                      |               |
| SA11X0BD10: Boo                    | tloader Version 3.3, IP: 192.16                           | 68.100.106, MAC: 000DE0F0000A                          | ~             |
| Downloading 'C:<br>Jumping to imag | \Documents and Settings\Benson\<br>e on SA11X0BD10Failed! | \My Documents\WinCon-8000\Mini WinCon OS dov           | wnload\nk41_l |
|                                    |                                                           |                                                        |               |
| and better and                     |                                                           |                                                        | V             |
| <                                  |                                                           |                                                        |               |
| <                                  | ш,                                                        |                                                        |               |
| <b>*</b>                           | Ш.                                                        |                                                        | ×             |
| <u> </u>                           |                                                           |                                                        | × *           |
|                                    |                                                           |                                                        | × × ×         |

8. If you have connected debug port of WinCon , please unplug the jumping wire and reset the power of WinCon after seeing "Flash download successful!"

| VerifyingDone                |           |  |  |  |  |  |
|------------------------------|-----------|--|--|--|--|--|
| Block 44/54 Programing       | Done!     |  |  |  |  |  |
| Veritying Done               |           |  |  |  |  |  |
| Block 45/54 Programing       | Done!     |  |  |  |  |  |
| Verifying Done               | 2 <u></u> |  |  |  |  |  |
| Block 46/54 Programing       | Done!     |  |  |  |  |  |
| VerifyingDone                |           |  |  |  |  |  |
| Block 47/54 Programing       | Done!     |  |  |  |  |  |
| VerifyingDone                |           |  |  |  |  |  |
| Block 48/54 Programing       | Done!     |  |  |  |  |  |
| VerifyingDone                |           |  |  |  |  |  |
| Block 49/54 Programing       | Done!     |  |  |  |  |  |
| VerifyingDone                |           |  |  |  |  |  |
| Block 50/54 Programing       | Done!     |  |  |  |  |  |
| VerifyingDone                |           |  |  |  |  |  |
| Block 51/54 Programing       | Done!     |  |  |  |  |  |
| Verifying Done               |           |  |  |  |  |  |
| Block 52/54 Programing       | Done!     |  |  |  |  |  |
| VerifyingDone                |           |  |  |  |  |  |
| Block 53/54 Programing       | Done!     |  |  |  |  |  |
| VerifvingDone                |           |  |  |  |  |  |
| Block 54/54 Programing       | Done!     |  |  |  |  |  |
| Verifying Done               |           |  |  |  |  |  |
| Flash Download successful !! |           |  |  |  |  |  |
|                              |           |  |  |  |  |  |

If you didn't connect to WinCon debug port, please be patient and wait **15~20** min then unplug the jumping wire and restart the power of WinCon.

9. If the WinCon can boot successfully, please use WinCon utility to download CORRECT OS image. For OS image download to WinCon, please refer to "**How to upgrade OS image of Wincon-8000 by WinCon Utility?** " in the following link (http://www.icpdas.com/products/wincon/howtouse.htm)